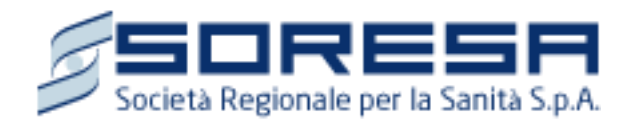

# Manuale Piattaforma Spending Review

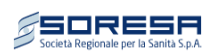

# Sommario

| Son | imario                                  | 1  |
|-----|-----------------------------------------|----|
| 1.  | PREMESSA                                | 3  |
| 2.  | ACCESSO ALLA PIATTAFORMA                | 3  |
| 3.  | INSERIMENTO CONTRATTI                   | 4  |
| ٠   | Ricerca Fornitore/Voci di costo         | 5  |
| •   | Ricerca CIG                             | 7  |
| ٠   | Selezione data calendario               | 7  |
| ٠   | Reimpostare gli importi                 | 8  |
| 4.  | RICERCA CONTRATTI                       | 8  |
| ٠   | Modifica Contratto                      | 10 |
| ٠   | Elimina Contratto1                      | 10 |
| •   | Dettaglio Contratto                     | 10 |
| ٠   | Personalizzazione Pagina e Navigazione1 | 11 |
| 5.  | STATISTICHE 1                           | 12 |
| 6.  | CAMBIO PASSWORD                         | 13 |
| 7.  | CARICAMENTO MASSIVO CONTRATTI 1         | 13 |
| •   | Caricamento File Contratti 1            | 13 |
| •   | Gestione Importazione                   | 15 |

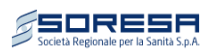

| Figura 1: Pagina di Login                                  |  |
|------------------------------------------------------------|--|
| Figura 2: Pagina di accesso alla piattaforma 3             |  |
| Figura 3: Inserimento Contratti 4                          |  |
| Figura 4: Ricerca fornitore                                |  |
| Figura 5: Ricerca voci di costo 7                          |  |
| Figura 6: Ricerca Cig                                      |  |
| Figura 7: Calendario                                       |  |
| Figura 8: Reset importi                                    |  |
| Figura 9: Maschera per la ricerca contratti inseriti 8     |  |
| Figura 10: Visualizzazione contratti inseriti              |  |
| Figura 11: Dettaglio importo contratto suddivisi per anno9 |  |
| Figura 12: Pulsanti per le operazioni 10                   |  |
| Figura 13: Dettaglio contratto 11                          |  |
| Figura 14 : Selezione numero di contratti per pagina 11    |  |
| Figura 15 : Navigazione nelle pagina 11                    |  |
| Figura 16: Statistiche Contratti 12                        |  |
| Figura 17 : Selezione formato di esportazione 12           |  |
| Figura 18 : Esportazione Dati 13                           |  |
| Figura 19: Cambio Password 13                              |  |
| Figura 20: Caricamento file 14                             |  |
| Figura 21: Acquisizione file 15                            |  |
| Figura 22: Gestione importazione 15                        |  |
| Figura 23: Elenco contratti importati 16                   |  |
| Figura 24: Selezione contratto non valido 17               |  |
| Figura 25: Dettaglio contratto non valido 17               |  |
| Figura 26: Validazione contratto 18                        |  |
| Figura 27: Conferma importazione 18                        |  |
| Figura 28: Caricamento contratto 18                        |  |
| Figura 29: Dettaglio caricamento 18                        |  |

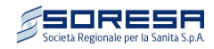

# 1. PREMESSA

Il presente documento ha lo scopo di guidare l'utente nell'immissione dei contratti che saranno oggetto di monitoraggio della Spending Review nella piattaforma messa a disposizione da So.Re.Sa. S.p.a., ai sensi del DC 126/2012.

# 2. ACCESSO ALLA PIATTAFORMA

L'accesso alla piattaforma è disponibile attraverso il link diretto presente sul sito istituzionale della So.Re.Sa. S.p.a., nella sezione "Pubbliche Amministrazioni".

Per effettuare l'accesso, immettere le credenziali (Nome Utente e Password) nella maschera di login, rappresentata in Figura 1:

| Societa Regionale per la Sanità S.p.A             | [ <u>Accesso</u> ] |
|---------------------------------------------------|--------------------|
| Accesso alla Piattaforma Spending Review - Soresa |                    |
| Immettere nome utente e password.                 |                    |
| Informazioni account                              |                    |
| Nome utente:                                      |                    |
|                                                   |                    |
| Password:                                         |                    |
|                                                   |                    |
| Accedi                                            |                    |
|                                                   |                    |
|                                                   |                    |
|                                                   |                    |
|                                                   |                    |
|                                                   |                    |
|                                                   |                    |

## Figura 1: Pagina di Login

Una volta inserite le credenziali premere il pulsante "Accedi".

Effettuato l'accesso si aprirà la pagina iniziale in cui saranno visualizzati i dati dell'utente connesso ed il relativo ente di appartenenza (Figura 2), a titolo di esempio è stato inserito un utente di test appartenente all'ASL Benevento 1.

| Società Regionale per la                                 | Sanità S.p.A.     |             |                   |                    | utente.test ![ <u>Disconnessione</u> ] |
|----------------------------------------------------------|-------------------|-------------|-------------------|--------------------|----------------------------------------|
| Inserimento Contratto                                    | Ricerca Contratti | Statistiche | Cambio Password   | ]                  |                                        |
| Benvenuto: A.S.L. Benevent<br>Utente connesso: Utente di | o 1<br>Test       |             |                   |                    |                                        |
|                                                          |                   | Figura 2:   | Pagina di accesso | ) alla piattaforma | 1                                      |

In alto a destra è presente il link "Disconnessione" che permette all'utente di uscire dalla piattaforma.

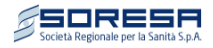

Come si può notare, è presente un menù contenente quatto pulsanti che abilitano le seguenti funzionalità:

- Inserimento contratti
- Ricerca dei contratti inseriti
- Statistiche
- Modifica della password per l'accesso

# 3. INSERIMENTO CONTRATTI

Per l'immissione dei contratti oggetto di Spending Review selezionare il pulsante "Inserimento Contratto".

La pagina per l'inserimento dei contratti è raffigurata in Figura 3:

| Inserimento Contratto | Ricerca Contratti | Statistiche   | Cambio Password       |                      |            |
|-----------------------|-------------------|---------------|-----------------------|----------------------|------------|
| Dati Generali del Con | tratto            |               |                       |                      |            |
| ID Contratto:         |                   | CIG:          |                       | R Data inizio:       | Data fine: |
|                       | Oggetto del       | contratto:    |                       |                      |            |
|                       |                   |               |                       |                      |            |
|                       |                   |               |                       |                      |            |
|                       |                   |               |                       |                      |            |
| P. Iva Fornitore:     | Ragi              | ione Sociale: |                       |                      | Cerca      |
|                       |                   |               | (h                    |                      |            |
| Voci di costo:        |                   |               |                       |                      | Cerca      |
|                       |                   |               |                       |                      |            |
|                       | ·                 | Importi       | del contratto riparti | o per i singoli anni | _          |
|                       | An                | ino Im        | porto Contratto       | Importo Rinegoziato  |            |
|                       | 20                | 15            | 0,00                  | 0,00 RESET           |            |
|                       | 20                | 16            | 0,00                  | 0,00 RESET           |            |
|                       | 20                | 17            | 0,00                  | 0,00 RESET           |            |
|                       | 20                | 18            | 0,00                  | 0,00 RESET           |            |
|                       | 20                | 19            | 0,00                  | 0,00 RESET           |            |
|                       | 20                | 20            | 0,00                  | 0,00 RESET           |            |
|                       |                   | 100           |                       |                      |            |

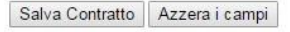

Figura 3: Inserimento Contratti

Come si può notare in Figura 3, la maschera per l'inserimento dei contratti è suddivisa in due sezioni:

- 1. Dati generali del contratto;
- 2. **Importi del contratto** ripartiti per gli anni 2015, 2016, 2017, etc (importi da intendersi al netto dell'iva).

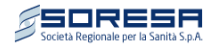

La descrizione dei campi della sezione "Dati generali del contratto" è illustrata in Tabella 1:

| Nome                  | Formato           | Descrizione                                         |
|-----------------------|-------------------|-----------------------------------------------------|
| ID Contratto          | Testo             | Codice (univoco) identificativo del contratto.      |
| Farmaci/Dispositivi   | Opzioni di scelta | Indicare se il contratto è per fornitura di         |
| medici/Altro          |                   | "Farmaci", "Dispositivi medici" o "Altro"           |
| Data inizio           | Data (gg/mm/aaaa) | inizio di validità del contratto                    |
| Data fine             | Data (gg/mm/aaaa) | fine validità del contratto                         |
| C.I.G.                | Testo             | Codice Identificativo della gara                    |
| Oggetto del contratto | Testo             | Oggetto del contratto                               |
| P.Iva Fornitore       | Testo             | P.Iva o il C.F. della ditta titolare del contratto  |
| Ragione Sociale       | Testo             | Ragione sociale. della ditta titolare del contratto |
| Voci di costo         | Testo             | Voci di costo del conto economico                   |

## Tabella 1: Descrizione dei campi per l'immissione dei contratti

Nella sezione **"Importi del contratto ripartiti per anni"**, andranno invece inseriti gli importi del contratto, suddivisi per anno, prima e dopo la rinegoziazione prevista dalla normativa sulla Spending Review.

Terminato l'inserimento dei dati premere il pulsante **"Salva Contratto"** per salvare i dati inseriti, oppure è possibile, mediante il pulsante "**Azzera Campi**", ripulire i campi inseriti.

Confermando l'operazione, verrà mostrata a video un messaggio di conferma.

## • Ricerca Fornitore/Voci di costo

Con riferimento all'inserimento dei dati relativi alla **"Ragione Sociale"** e della **"P.Iva/C.F."** ditta titolare del contratto, occorre utilizzare la funzione di ricerca presente nella maschera.

A tale scopo inserendo la P.Iva/C.F. oppure la ragione sociale (o parte di essa) negli appositi campi premendo il pulsante "*Cerca*"; si aprirà la maschera di ricerca raffigurata nella Figura 4:

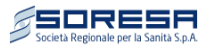

| Filtri di ricerca |                              |                  |                  |           |  |  |  |  |
|-------------------|------------------------------|------------------|------------------|-----------|--|--|--|--|
| P.<br>Iva:        | Ragione<br>Sociale:          | far              | Cerca            | Reimposta |  |  |  |  |
| Partita Iva       | Descrizione                  |                  |                  |           |  |  |  |  |
| ▶▶▶ 00395270481   | A. MENARINI - INDUS          |                  | HE RIUNITE - SRL |           |  |  |  |  |
| ▶▶▶ 00737420158   | A.T.I. ITALFARMACO-S         | ANOFI A.         |                  |           |  |  |  |  |
| ▶▶▶ 02385200122   | A.T.I. NOVARTIS S.P.A.       | ITALFARMACO S.P. | д.               |           |  |  |  |  |
| ▶▶▶ 08028050014   | 08028050014 ABC FARMACEUTICI |                  |                  |           |  |  |  |  |
| DDD 05038691001   | BRUNO FARMACEUTIC            | I SPA            |                  |           |  |  |  |  |
| ▶▶▶ 01513360345   | Chiesi Farmaceutici Sp       | a                |                  |           |  |  |  |  |
| DD 00753720879    | EUROFARM SpA                 |                  |                  |           |  |  |  |  |
| ▶▶ 00272420639    | FARMACEUTICI DAMO            | R S.P.A.         |                  |           |  |  |  |  |
| DDD 00503151201   | FARMAC-ZABBAN spa            |                  |                  |           |  |  |  |  |
| DDD 01169830336   | FARMADATI ITALIA SRI         |                  |                  |           |  |  |  |  |
|                   |                              | 1 <u>2 3 4</u>   |                  |           |  |  |  |  |
| Nuovo Fornitore   |                              |                  |                  |           |  |  |  |  |

Figura 4: Ricerca fornitore

La maschera "Ricerca Fornitore" mostrerà l'elenco di tutte le ditte corrispondenti ai criteri di ricerca inseriti precedentemente.

Se la ditta che si intende inserire è presente nell'elenco, premendo sulle freccette a sinistra della Partita iva si ritornerà nella maschera di **Errore. L'origine riferimento non è stata trovata.** in cui sarà riportata la ragione sociale della ditta selezionata con la relativa P.Iva/C.F.

Se invece la ditta che si intende inserire non è presente nell'elenco è possibile modificare i criteri di ricerca utilizzando gli appositi campi posti in alto alla maschera, oppure, nel caso che essa non sia presente nell'elenco dei fornitori, sarà possibile aggiungere una nuova ditta cliccando sulla scritta **"Nuovo Fornitore"** in basso nella maschera.

Per l'inserimento delle voci di costo, utilizzando la funzionalità di ricerca cliccando sul pulsante "*Cerca*", si aprirà la maschera raffigurata in Figura 5.

| tienco voer ur ei | USIO                                                                   |
|-------------------|------------------------------------------------------------------------|
| Codice CE         | Descrizione                                                            |
| ▶ BA0210          | B.1.A.3) Dispositivi medici                                            |
| ► BA0250          | B.1.A.4) Prodotti dietetici                                            |
| ▶ BA0270          | B.1.A.6) Prodotti chimici                                              |
| ● BA0280          | B.1.A.7) Materiali e prodotti per uso veterinario                      |
| ▶ BA0290          | B.1.A.8) Altri beni e prodotti sanitari                                |
| ► BA0320          | B.1.B.1) Prodotti alimentari                                           |
| ▶ BA0330          | B.1.B.2) Materiali di guardaroba, di pulizia e di convivenza in genere |
| BA0340            | B.1.B.3) Combustibili, carburanti e lubrificanti                       |
| ▶ BA0350          | B.1.B.4) Supporti informatici e cancelleria                            |
| ▶ BA0360          | B.1.B.5) Materiale per la manutenzione                                 |
|                   | 1 <u>2 3 4 5 6</u>                                                     |
|                   |                                                                        |
| ▶ BA0360          | B.1.B.5) Materiale per la manutenzione<br>1 <u>2 3 4 5 6</u>           |

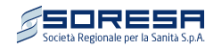

## Figura 5: Ricerca voci di costo

Una volta individuata la voce di costo relativa al contratto che si sta inserendo, cliccando sul pulsante verrà riportata nella maschera di "Inserimento Contratti" la voce di costo selezionata.

Per effettuare una ricerca all'interno della maschera di Figura 5 si potrà utilizzare l'apposita funzione inserendo una parola chiave da ricercare e cliccando il pulsante "*Cerca*"; a questo punto verranno visualizzati tutti i risultati che "*contengono*" la parola chiave inserita.

## • Ricerca CIG

Nella maschera di inserimento contratti è possibile recuperare alcune informazioni relativi a contratti precedentemente inseriti, in particolare il CIG, data inizio, fine contratto ed oggetto del contratto.

A tal fine è necessario seleziona il pulsante "R" posto vicino al campo CIG.

Alla selezione del pulsante comparirà una maschera di ricerca in cui sarà possibile inserire il CIG o parte di esso:

| Cig:            | 34                           | Cerca |
|-----------------|------------------------------|-------|
| Elenco cig inse | riti                         |       |
| Cig             | Oggetto contratto            |       |
| X3405E1D59      | MATERIALE DI CONSUMO HETTICH |       |
| ▶ 553499565D    | FORNITURA DI MICROINFUSORI   |       |
|                 |                              |       |
|                 |                              |       |
|                 |                              |       |
|                 |                              |       |
|                 |                              |       |
|                 |                              |       |
|                 |                              |       |
|                 |                              |       |
|                 |                              |       |
|                 |                              |       |
|                 |                              |       |
|                 | Esci                         |       |
|                 |                              |       |
|                 |                              |       |
|                 |                              |       |

Una volta individuato il codice CIG relativo al contratto di interesse, cliccando sul pulsante i dati verranno riportati nella maschera di "Inserimento Contratti".

## • Selezione data calendario

Per guidare l'utente all'inserimento della data nel formato del sistema è stato introdotto un oggetto calendario che permette una selezione più agevole della data stessa.

Selezionando il simbolo, si visualizza il calendario con la data odierna.

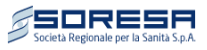

| •  |     | otto   | bre, | 2015 |      | $\mathbf{\mathbf{b}}$ | •            | 2        | 015       | $\mathbf{\mathbf{b}}$ | •    | 2010      | -2019     | 0    |
|----|-----|--------|------|------|------|-----------------------|--------------|----------|-----------|-----------------------|------|-----------|-----------|------|
| lu | ma  | me     | gi   | ve   | sa   | do                    |              |          |           |                       |      |           |           |      |
| 28 | 29  | 30     | 1    | 2    | 3    | 4                     | gen          | feb      | mar       | apr                   | 2009 | 2010      | 2011      | 2012 |
| 5  | 6   | 7      | 8    | 9    | 10   | 11                    |              |          |           |                       |      |           |           |      |
| 12 | 13  | 14     | 15   | 16   | 17   | 18                    | mag          | giu      | lug       | ago                   | 2013 | 2014      | 2015      | 2016 |
| 19 | 20  | 21     | 22   | 23   | 24   | 25                    |              |          |           |                       |      |           |           |      |
| 26 | 27  | 28     | 29   | 30   | 31   | 1                     | set          | ott      | nov       | dic                   | 2017 | 2018      | 2019      | 2020 |
| 2  | 3   | 4      | 5    | 6    | 7    | 8                     |              |          |           |                       |      |           |           |      |
|    | Tod | ay: of | tobr | e 8, | 2015 |                       | lu ma<br>Too | lay: ott | obre 8, 2 | sa do<br>2015         | То   | day: otto | obre 8, 2 | 015  |

#### Figura 7: Calendario

Con le frecce in alto è possibile spostarsi nei mesi, per la selezione di un anno invece è necessario selezionare con il mouse la barra centrale (in alto), saranno così visibile altri anni per la selezione.

• Reimpostare gli importi

| Anno          | Importo Contratto       | Importo Rinegoziato |       |
|---------------|-------------------------|---------------------|-------|
| 2015          | 0,00                    | 0,00                | RESET |
| 2016          | 0,00                    | 0,00                | RESET |
| 2017          | 0,00                    | 0,00                | RESET |
| 2018          | 0,00                    | 0,00                | RESET |
| 2019          | 0,00                    | 0,00                | RESET |
| 2020          | 0,00                    | 0,00                | RESET |
| (*) importi d | a intendersi esenti iva |                     |       |

#### Figura 8: Reset importi

Con riferimento alla Figura 8, vicino ad ogni rigo relativo ai singoli anni dell'importo è presente un pulsante "reset", con la selezione dello stesso, i rispettivi importi vengono riportati ai valori di partenza (0,00).

# 4. RICERCA CONTRATTI

Per la ricerca dei contratti inseriti è disponibile premendo il pulsante "*Ricerca Contratti*" la maschera di Figura 9:

| Società Regionale per la | Sanità S.p.A.     |             |                   | [ Disconnession                                        | one] |
|--------------------------|-------------------|-------------|-------------------|--------------------------------------------------------|------|
| Inserimento Contratto    | Ricerca Contratti | Statistiche | Cambio Password   |                                                        |      |
| Ente:                    |                   |             | ~                 |                                                        |      |
| ID Contratto:            |                   | CIG:        |                   | Tipo Contratto: 🗐 Farmaci 🗐 Dispositici Medici 🗐 Altro |      |
| P.iva Fornitore:         |                   | Fornitore:  |                   | Cl. merceologica:                                      |      |
|                          |                   |             | Cerca Azzera i ca | npi                                                    |      |

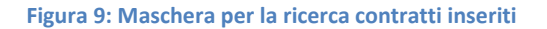

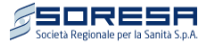

I campi visualizzati nella maschera rappresentano tutti i criteri con cui è possibile effettuare ricerche tra i contratti inseriti.

Inserendo uno o più criteri di ricerca, e cliccando sul pulsante "*Cerca*" verranno visualizzati i risultati, come mostrato nella Figura 10.

|                   |                                                                                       |                                                                                                    |                                                                                                    | I                                                                                                    |                      |                                                                           |                                                                                                    |
|-------------------|---------------------------------------------------------------------------------------|----------------------------------------------------------------------------------------------------|----------------------------------------------------------------------------------------------------|----------------------------------------------------------------------------------------------------|----------------------|---------------------------------------------------------------------------|----------------------------------------------------------------------------------------------------|
| nte:              | A.S                                                                                   | .L. Benevent                                                                                                   | to                                                                                                    | ▼ Scadenza co                                                                                                    | ontratto da          | l: 01/01/2015 🗰 al: 10/01/2021 🗰                                          |                                                                                                    |
| O Contrat         | tto:                                                                                  |                                                                                                    | CIG:                                                                                                    |                                                                                                    |                      |                                                                           |                                                                                                    |
| iva Forn          | itore:                                                                                |                                                                                                    | Fornitor                                                                                                    | e: Voci                                                                                                    | di costo:            |                                                                           |                                                                                                    |
|                   |                                                                                       |                                                                                                    |                                                                                                    | Cerca Azzera i campi                                                                                                    |                      |                                                                           |                                                                                                    |
| na di nana        |                                                                                       |                                                                                                    |                                                                                                    |                                                                                                    |                      | No contr                                                                  |                                                                                                    |
|                   | tratti per pagi                                                                       |                                                                                                    |                                                                                                    |                                                                                                    |                      | NI. CONU                                                                  | ratu                                                                                                    |
| Codice<br>Interno | Cig                                                                                   | Inizio<br>Contratto                                                                                            | Fine<br>Contratto                                                                                                    | Fornitore                                                                                                    | Cod<br>Costo         | Voci di Costo                                                             | €                                                                                                    |
| EQWE              | EWQE                                                                                  | 01/10/2015                                                                                                    | 07/10/2018                                                                                                    | """WORK PROTECTION S.R.L."""                                                                                                    | BA0330               | B.1.B.2) Materiali di guardaroba, di pulizia e di<br>convivenza in genere | æ                                                                                                    |
| 3213              | 321321                                                                                | 01/10/2015                                                                                                    | 21/10/2018                                                                                                    | 3M UNITED KINGDOM PLC                                                                                                    | BA0350               | B.1.B.4) Supporti informatici e cancelleria                               | ۲                                                                                                    |
| L8151-R           | 167697076A                                                                            | 17/07/2015                                                                                                    | 31/03/2017                                                                                                    | A. MENARINI - INDUSTRIE<br>FARMACEUTICHE                                                                                                    | BA0350               | B.1.B.4) Supporti informatici e cancelleria                               | Ð                                                                                                    |
| n<br>.i           | te:<br>Contrat<br>iva Forn<br>ro di con<br>Codice<br>nterno<br>EQWE<br>3213<br>8151-8 | te: A.S. Contratto: iva Fornitore: ro di contratti per pagi Codice Cig EQWE EWQE 3213 321321 8151-R 1676970760 | te: A.S.L. Beneveni<br>Contratto:<br>iva Fornitore:<br>ro di contratti per pagina : 10 ▼<br>Codice Cig Inizio<br>nterno Cig Contratto<br>EQWE EWQE 01/10/2015<br>3213 321321 01/10/2015<br>8151-8 1676970766 17/07/2015 | te: A.S.L. Benevento<br>Contratto: CIG:<br>iva Fornitore: Fornitore<br>ro di contratti per pagina : 10 ▼<br>Codice Cig Inizio Fine<br>nterno Cig Contratto Contratto<br>EQWE EWQE 01/10/2015 07/10/2018<br>3213 321321 01/10/2015 21/10/2018<br>8151-R 167697076A 17/07/2015 31/03/2017 | te: A.S.L. Benevento | te: A.S.L. Benevento                                                      | te:       A.S.L. Benevento <ul> <li>Scadenza contratto dal:</li> <li>01/01/2015</li> <li>al:</li> <li>10/01/2021</li> <li>al:</li> <li>10/01/2021</li> <li>clist</li> <li>clist</li> <li>cli</li></ul> |

#### Figura 10: Visualizzazione contratti inseriti

Mediante il pulsante "Azzera i Campi" invece si ripuliscono i filtri di ricerca.

Cliccando sull'icona <sup>(\*)</sup> (vedi Figura 10) posta nella colonna *"Importi"* (simbolo €), verranno mostrati i dettagli relativi al contratto selezionato, e le relative percentuali di riduzione applicate ovvero gli importi suddivisi per anno (**Errore. L'origine riferimento non è stata trovata.**):

| Nun | nero di con       | tratti per pagi | na: 10 🔻            | ]                 |                        |                      |           |              | Nr. cont                                                                  | ratti 3 |
|-----|-------------------|-----------------|---------------------|-------------------|------------------------|----------------------|-----------|--------------|---------------------------------------------------------------------------|---------|
|     | Codice<br>Interno | Cig             | Inizio<br>Contratto | Fine<br>Contratto | Fornitore              |                      |           | Cod<br>Costo | Voci di Costo                                                             | €       |
| DDD | EQWE              | EWQE            | 01/10/2015          | 07/10/2018        | """WORK PF             | ROTECTION            | S.R.L.""" | BA0330       | B.1.B.2) Materiali di guardaroba, di pulizia e di<br>convivenza in genere | æ       |
| DDD | 3213              | 321321          | 01/10/2015          | 21/10/2018        | 3M UNITED              | KINGDOM              | PLC       | BA0350       | B.1.B.4) Supporti informatici e cancelleria                               |         |
|     | Anno              | Importo c       | ontratto            | Importo rin       | egoziato               | Rid. (%)             |           |              |                                                                           |         |
|     | 2015              | €               | 1.100,00            |                   | € 100,00               | 90.91                |           |              |                                                                           |         |
|     | 2016              |                 | € 50,00             |                   | € 45,00                | 10.00                |           |              |                                                                           |         |
|     | 2017              |                 | € 250,00            |                   | € 215,10               | 13.96                |           |              |                                                                           |         |
|     | 2018              |                 | € 0,00              |                   | € 0,00                 | -                    |           |              |                                                                           |         |
|     | 2019              |                 | € 0,00              |                   | € 0,00                 | -                    |           |              |                                                                           |         |
|     | 2020              |                 | € 0,00              |                   | € 0,00                 | -                    |           |              |                                                                           |         |
|     | Totale            | €               | 1.400,00            |                   | € 360,10               | 74.28                |           |              |                                                                           |         |
| DDD | 18151-R           | 167697076A      | 17/07/2015          | 31/03/2017        | A. MENARIN<br>FARMACEU | NI - INDUST<br>TICHE | RIE       | BA0350       | B.1.B.4) Supporti informatici e cancelleria                               | €       |

Primo 1 Ultimo

#### Figura 11: Dettaglio importo contratto suddivisi per anno

Una volta visualizzati i risultati della ricerca sarà inoltre possibile effettuare operazioni di *Modifica, Cancellazione* e *Dettaglio* dei contratti.

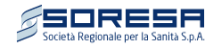

Per modificare, cancellare o visualizzare un contratto, cliccare, in corrispondenza della riga relativa al contratto, il pulsante <sup>DED</sup>; a questo punto verranno visualizzati i tre pulsanti:

Modifica Contratto Elimina Contratto Dettaglio Contratto

Figura 12: Pulsanti per le operazioni

# • Modifica Contratto

Cliccando sul pulsante "*Modifica Contratto*" si verrà indirizzati automaticamente alla maschera di inserimento contratti mostrata in Figura 3, in cui sarà possibile effettuare modifiche al contratto selezionato.

Nel caso di modifica dei campi relativi al contratto selezionato, sarà possibile modificare tutti i campi tranne quello relativi all'ID Contratto.

Nel caso in cui si sia sbagliata l'immissione dell'ID Contratto sarà necessario eliminare l'intero contratto e crearne uno nuovo secondo la procedura descritta precedentemente.

## • Elimina Contratto

Cliccando sul pulsante "*Elimina contratto*" il relativo contratto sarà cancellato (il sistema presenterà a video una richiesta di conferma dell'operazione).

## • Dettaglio Contratto

Cliccando sul pulsante "*Dettaglio Contratto*" sarà possibile visualizzare il dettaglio del contratto (Figura 13)

| D Contratto:                | 3213                                                                                | Tipo contratto:                                                                                                    | Voci                                                                                                    | di costo                                                |               |  |
|-----------------------------|-------------------------------------------------------------------------------------|----------------------------------------------------------------------------------------------------|----------------------------------------------------------------------------------------------------|---------------------------------------------------------|---------------|--|
| CIG:                        | 321321                                                                              | Validità contratto:                                                                                                    | dal 0                                                                                                    | 1/10/2015                                               | al 21/10/2018 |  |
| Oggetto del cont            | ratto                                                                               |                                                                                                    |                                                                                                    |                                                         |               |  |
| 3213213213213               |                                                                                     |                                                                                                    |                                                                                                    |                                                         |               |  |
|                             |                                                                                     |                                                                                                    |                                                                                                    |                                                         |               |  |
|                             |                                                                                     |                                                                                                    |                                                                                                    |                                                         |               |  |
|                             |                                                                                     |                                                                                                    |                                                                                                    |                                                         |               |  |
|                             |                                                                                     |                                                                                                    |                                                                                                    |                                                         |               |  |
| Fornitore:                  | 00362586629 - 3                                                                     | M UNITED KINGDOM PLC                                                                                                    |                                                                                                    |                                                         |               |  |
| Fornitore:<br>Voce di Costo | 00362586629 - 3<br>BA0350 - B.1.B.4                                                 | N UNITED KINGDOM PLC<br>Supporti informatici e cancelleria                                                                                                    |                                                                                                    |                                                         |               |  |
| Fornitore:<br>Voce di Costo | 00362586629 - 3<br>BA0350 - B.1.B.4                                                 | M UNITED KINGDOM PLC<br>Supporti informatici e cancelleria<br>Importi del contratto ripartito per i                                                                                                    | singoli anr                                                                                                   | ni                                                      |               |  |
| Fornitore:<br>Voce di Costo | 00362586629 - 3<br>BA0350 - B.1.B.4                                                 | M UNITED KINGDOM PLC<br>Supporti informatici e cancelleria<br>Importi del contratto ripartito per i                                                                                                    | singoli anr                                                                                                   | ni                                                      |               |  |
| Fornitore:<br>Voce di Costo | 00362586629 - 3<br>BA0350 - B.1.B.4                                                 | M UNITED KINGDOM PLC<br>Supporti informatici e cancelleria<br>Importi del contratto ripartito per i<br>Importo Contratto Importo F                                                                                          | i singoli anr<br>Rinegoziato                                                                                  | ni<br>Rid (%)                                           |               |  |
| Fornitore:<br>Voce di Costo | 00362586629 - 3<br>BA0350 - B.1.B.4<br>2015                                         | M UNITED KINGDOM PLC<br>Supporti informatici e cancelleria<br>Importi del contratto ripartito per i<br>Imo Importo Contratto Importo R<br>€ 1.100,00                                                                        | i singoli anr<br>Rinegoziato<br>€ 100,00                                                                      | ni<br><b>Rid (%)</b><br>90.91                           |               |  |
| Fornitore:<br>Voce di Costo | 00362586629 - 3<br>BA0350 - B.1.B.4<br>2015<br>2016                                 | M UNITED KINGDOM PLC<br>Supporti informatici e cancelleria<br>Importi del contratto ripartito per i<br>Importo Contratto Importo R<br>€ 1.100,00<br>€ 50,00                                                                 | i singoli anr<br>Rinegoziato<br>€ 100,00<br>€ 45,00                                                           | ni<br><b>Rid (%)</b><br>90.91<br>10.00                  |               |  |
| Fornitore:<br>Voce di Costo | 00362586629 - 3<br>BA0350 - B.1.B.4<br>2015<br>2016<br>2017                         | M UNITED KINGDOM PLC<br>Supporti informatici e cancelleria<br>Importi del contratto ripartito per i<br>Importo Contratto Importo R<br>$\in$ 1.100,00<br>$\notin$ 50,00<br>$\notin$ 250,00                                   | singoli anr<br>Rinegoziato<br>€ 100,00<br>€ 45,00<br>€ 215,10                                                 | ni<br>Rid (%)<br>90.91<br>10.00<br>13.96                |               |  |
| Fornitore:<br>Voce di Costo | 00362586629 - 3<br>BA0350 - B.1.B.4<br>2015<br>2016<br>2017<br>2018                 | M UNITED KINGDOM PLC<br>Supporti informatici e cancelleria<br>Importi del contratto ripartito per i<br>$\mathbf{Importo}$ Contratto Importo R<br>$\in 1.100,00$<br>$\in 50,00$<br>$\in 250,00$<br>$\in 0,00$                | xingoli anr<br>xinegoziato<br>€ 100,00<br>€ 45,00<br>€ 215,10<br>€ 0,00                                       | ni<br>Rid (%)<br>90.91<br>10.00<br>13.96<br>-           |               |  |
| Fornitore:<br>Voce di Costo | 00362586629 - 3<br>BA0350 - B.1.B.4<br>2015<br>2016<br>2017<br>2018<br>2019         | M UNITED KINGDOM PLC<br>Supporti informatici e cancelleria<br>Importi del contratto ripartito per i<br>100 Importo Contratto Importo F<br>$\in 1.100,00$<br>$f \in 50,00$<br>$f \in 250,00$<br>$f \in 0,00$<br>$f \in 0,00$ | xingoli anr<br>xinegoziato<br>€ 100,00<br>€ 45,00<br>€ 215,10<br>€ 0,00<br>€ 0,00                             | ni<br>Rid (%)<br>90.91<br>10.00<br>13.96<br>-<br>-      |               |  |
| Fornitore:<br>Voce di Costo | 00362586629 - 3<br>BA0350 - B.1.B.4<br>2015<br>2016<br>2017<br>2018<br>2019<br>2020 | M UNITED KINGDOM PLC<br>Supporti informatici e cancelleria<br>Importi del contratto ripartito per i<br>100 Importo Contratto Importo R                                                                                      | <pre>singoli anr<br/>dinegoziato<br/>€ 100,00<br/>€ 45,00<br/>€ 215,10<br/>€ 0,00<br/>€ 0,00<br/>€ 0,00</pre> | ni<br>Rid (%)<br>90.91<br>10.00<br>13.96<br>-<br>-<br>- |               |  |

Figura 13: Dettaglio contratto

# • Personalizzazione Pagina e Navigazione

La visualizzazione dei contratti e quindi il numero di contratti visualizzati può essere personalizzata mediante la selezione dal menù a tendina (Figura 11), valori possibili sono {10,25,50}.

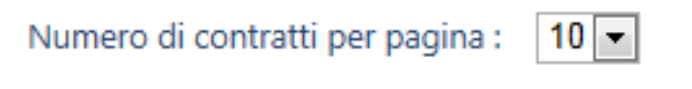

Figura 14 : Selezione numero di contratti per pagina

Inoltre è possibile navigare per le pagine mediante la selezione dei link posto in basso a sinistra all'elenco dei contratti

Primo 1 2 3 4 5 6 7 8 9 10 Ultimo

Figura 15 : Navigazione nelle pagina

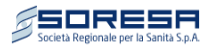

# 5. STATISTICHE

In questa sezione è possibile visualizzare ed esportare (in formato Excel) le statistiche relative ai contratti inseriti.

|                                                                     |                                                                                                    |                                                                                                    | Compatibilità Excel                                                                                                    | Selezione i                                                                                      | ntervallo contr                                | atti                                                  |                                                                                                    |                                                                               |                                                            |
|---------------------------------------------------------------------|----------------------------------------------------------------------------------------------------|----------------------------------------------------------------------------------------------------|----------------------------------------------------------------------------------------------------|--------------------------------------------------------------------------------------------------|------------------------------------------------|-------------------------------------------------------|----------------------------------------------------------------------------------------------------|-------------------------------------------------------------------------------|------------------------------------------------------------|
| S.L. Benevent                                                       | to                                                                                                    |                                                                                                    | Excel 2003/2007                                                                                                    | Tutti                                                                                            |                                                |                                                       |                                                                                                    |                                                                               |                                                            |
| Esporta in Ex                                                       | xcel                                                                                                    |                                                                                                    | • Excel 2010                                                                                                    | Interva                                                                                          | allo Date                                      |                                                       |                                                                                                    |                                                                               |                                                            |
| atistiche Cor                                                       | ntratti Inseriti/Rinegoz                                                                                                    | iati                                                                                                    |                                                                                                    |                                                                                                  |                                                |                                                       |                                                                                                    |                                                                               |                                                            |
|                                                                     |                                                                                                    |                                                                                                    |                                                                                                    | Inseriti                                                                                         | Rinegoziati                                    | %                                                     | Importo<br>Contratto                                                                                                    | Importo<br>Rinegoziato                                                        | %                                                          |
| B.1.B.2)                                                            | Materiali di guardarok                                                                                                    | ba, di pulizia e di con                                                                                        | vivenza in genere                                                                                                    | 1                                                                                                | . 1                                            | 100.00                                                | 0 € 10.100,00                                                                                                    | € 9.090,00                                                                    | 10.00                                                      |
|                                                                     |                                                                                                    |                                                                                                    |                                                                                                    | -                                                                                                | 2                                              | 100.00                                                | E 6 066 21                                                                                                    | € 1 223 10                                                                    | 79.84                                                      |
| B.1.B.4)                                                            | Supporti informatici e                                                                                                    | cancelleria                                                                                                    |                                                                                                    | 2                                                                                                | . 4                                            | 100101                                                | 0.000,21                                                                                                    | C 1.223,10                                                                    |                                                            |
| B.1.B.4)<br>B.1.B.5)                                                | Supporti informatici e<br>Materiale per la manu                                                                                                    | cancelleria<br>tenzione                                                                                        |                                                                                                    | 2                                                                                                | 2                                              | 100.00                                                | € 436.299,96                                                                                                    | € 412.955,72                                                                  | 5.35                                                       |
| B.1.B.4)<br>B.1.B.5)                                                | Supporti informatici e<br>Materiale per la manu                                                                                                    | cancelleria<br>tenzione                                                                                        | Totale                                                                                                    | 2                                                                                                | 2                                              | 100.00                                                | 0 € 436.299,96<br>0 € 452.466,17                                                                                                    | € 412.955,72<br>€ 423.268,82                                                  | 5.35<br>6.45                                               |
| B.1.B.4)<br>B.1.B.5)<br>atistiche Imp                               | Supporti informatici e<br>Materiale per la manu<br>porti Contratti/Rinegoz                                                                                       | tenzione<br>ziati per voci di costo                                                                            | <b>Totale</b><br>(2015-2017)                                                                                                    | 2                                                                                                | 2                                              | 100.00                                                | 0 € 436.299,96<br>0 € 452.466,17                                                                                                    | € 41225,10<br>€ 412.955,72<br>€ 423.268,82                                    | 5.35<br>6.45                                               |
| B.1.B.4)<br>B.1.B.5)<br>atistiche Imp                               | Supporti informatici e<br>Materiale per la manu<br>porti Contratti/Rinegoz<br>Anno 2015                                                                          | cancelleria<br>tenzione<br>ziati per voci di costo                                                             | Totale<br>(2015-2017)<br>Anno 2016                                                                                               | 2                                                                                                | 2                                              | 100.00                                                | <ul> <li>€ 436.299,96</li> <li>€ 452.466,17</li> <li>Anno 2017</li> </ul>                                                                                                    | € 412.955,72<br>€ 423.268,82                                                  | 5.35<br>6.45                                               |
| B.1.B.4)<br>B.1.B.5)<br>atistiche Imp                               | Supporti informatici e<br>Materiale per la manu<br>porti Contratti/Rinegoz<br>Anno 2015<br>Imp. Contratto                                                        | : cancelleria<br>tenzione<br>ziati per voci di costo<br>Imp. Rinegoziato                                       | Totale           (2015-2017)           Anno 2016           %           Imp. Contratto                                            | Imp. R                                                                                           | 2<br>2<br>5                                    | 100.00                                                | <ul> <li>€ 436.299,96</li> <li>€ 452.466,17</li> <li>Anno 2017</li> <li>Imp. Contratto</li> </ul>                                                                                                    | € 412.955,72<br>€ 423.268,82                                                  | 5.35<br>6.45<br>o %                                        |
| B.1.B.4)<br>B.1.B.5)<br>atistiche Imp<br>BA0330                     | Supporti informatici e<br>Materiale per la manu<br>porti Contratti/Rinegoz<br>Anno 2015<br>Imp. Contratto<br>€ 10.000,00                                         | : cancelleria<br>tenzione<br>ziati per voci di costo<br>Imp. Rinegoziato<br>€ 9.000,00                         | Totale<br>(2015-2017)<br>Anno 2016<br>% Imp. Contratto<br>10.00 € 1                                                              | 2<br>2<br>5<br>1<br>1<br>1<br>1<br>1<br>1<br>1<br>1<br>1<br>1<br>1<br>1<br>1<br>1<br>1<br>1<br>1 | 2<br>2<br>5<br>inegoziato<br>€ 90,0            | 100.00<br>100.00<br>%<br>0 10.00                      | C 0.000,21<br>C 436.299,96<br>C 436.299,96<br>C 452.466,17<br>C 452.466,17<br>C 4 | € 412.955,72<br>€ 412.955,72<br>€ 423.268,82                                  | 5.35<br>6.45<br>0 %<br>€ 0,00                              |
| B.1.B.4)<br>B.1.B.5)<br>atistiche Imp<br>BA0330<br>BA0350           | Supporti informatici e<br>Materiale per la manu<br>porti Contratti/Rinegoz<br>Anno 2015<br>Imp. Contratto<br>€ 10.000,00<br>€ 5.443,00                           | : cancelleria<br>tenzione<br>ziati per voci di costo<br>Imp. Rinegoziato<br>€ 9.000,00<br>€ 640,00             | Anno 2016           %         Imp. Contratto           10.00         € 1           88.24         € 3                             | 2<br>2<br>5<br>1<br>1<br>1<br>1<br>1<br>2<br>5<br>5<br>5<br>5<br>5<br>5<br>5<br>5<br>5<br>5<br>5 | 2<br>2<br>5<br>inegoziato<br>€ 90,0<br>€ 368,0 | 100.00<br>100.00<br>%<br>0 10.00<br>0 1.40            | C 0.000,21<br>C 436.299,96<br>C 436.299,96<br>C 446.299,96<br>C 446.299,96<br>C 4 | € 412.955,72<br>€ 412.955,72<br>€ 423.268,82                                  | 5.35<br>6.45<br>0 %<br>€ 0,00<br>215,10 13.9               |
| B.1.B.4)<br>B.1.B.5)<br>atistiche Imp<br>BA0330<br>BA0350<br>BA0360 | Supporti informatici e<br>Materiale per la manu<br>porti Contratti/Rinegoz<br>Anno 2015<br>Imp. Contratto<br>$\in$ 10.000,00<br>$\in$ 5.443,00<br>$\in$ 3.534,52 | : cancelleria<br>tenzione<br>ziati per voci di costo<br>Imp. Rinegoziato<br>€ 9.000,00<br>€ 640,00<br>€ 551,42 | Anno 2016           %         Imp. Contratto           10.00         € 1           88.24         € 3           84.40         € 3 | 2<br>2<br>5<br>1<br>00,00<br>73,21<br>42,00                                                      | 2 2 2 5 5 5 5 5 5 5 5 5 5 5 5 5 5 5 5 5        | 100.00<br>100.00<br>%<br>0 10.00<br>0 1.40<br>0 98.74 | 2) € 436.299,96<br>2) € 436.299,96<br>2) € 452.466,17<br>Anno 2017<br>Imp. Contratto<br>€ 0<br>€ 250<br>€ 432.423                                                                                                    | € 412.955,72<br>€ 423.268,82<br>Imp. Rinegoziat<br>.00<br>.00 €<br>.44 € 412. | 5.35<br>6.45<br>0 %<br>€ 0,00<br>215,10 13.9<br>400,00 4.6 |

## Figura 16: Statistiche Contratti

Come mostrato in Figura 16 sono presenti due sezioni riepilogative dei dati inseriti. Nella prima sezione (*Statistiche Contratti Inseriti/Rinegoziati*) vengono visualizzati il numero di contratti inseriti e rinegoziati ed i relativi importi suddivisi per le singole tipologia di contratto (Farmaci, Dispositivi Medici e Altro). Nella seconda sezione vengono evidenziati gli importi inseriti e rinegoziati per i singoli anni di riferimento sempre suddivisi per le tipologie di contratto.

E' possibile esportare tutti i contratti inseriti mediante la selezione del pulsante "**Esporta in Excel**" e selezionando il formato di Excel compatibile (Figura 17).

| Ente              | Compatibilità Excel |
|-------------------|---------------------|
| Essents in Europh | © Excel 2003/2007   |
| Esporta in Excei  | Excel 2010          |

Figura 17 : Selezione formato di esportazione

La procedura di esportazione potrebbe richiedere alcuni minuti (dipendente dal numero dei contratti inseriti), al termine dell'operazione sarà possibile esportare i dati mediante la selezione del link "Scarica Excel" (Figura 17)

| Ente          | Compatibilità Excel |
|---------------|---------------------|
|               | © Excel 2003/2007   |
| Scarica excel | Excel 2010          |

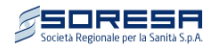

#### Figura 18 : Esportazione Dati

ATTENZIONE: La procedura di esportazione è dipendente dal browser con cui viene aperta la piattaforma.

# 6. CAMBIO PASSWORD

Per cambiare la password di accesso alla piattaforma, cliccare sul pulsante "Cambio Password".

| Inserimento        | Ricerca      | Cambio Password         |
|--------------------|--------------|-------------------------|
| CAMBIA PAS         | SWORD        |                         |
| Utilizzare il form | seguente per | modificare la password. |
| Informazioni       | account      |                         |
| Vecchia passwo     | ord:         |                         |
| Nuova passwo       | rd:          |                         |
|                    |              |                         |
|                    |              |                         |
| Conferma nuov      | a password:  |                         |
|                    |              |                         |
|                    |              |                         |

## Figura 19: Cambio Password

Al fine di modificare la Password di accesso inserire la vecchia password e la nuova password nei rispettivi campi e cliccare il pulsante **"Cambia Password"** 

# 7. CARICAMENTO MASSIVO CONTRATTI

L'operazione di caricamento massivo di contratti si suddivide in due fasi. Nella prima il sistema acquisisce il file di caricamento (pulsante Caricamento File Contratti) e memorizza i dati in una area temporanea, nella seconda fase si convalidano i contratti e si caricano in maniera definitiva.

## Caricamento File Contratti

| Società Regionale per la S                                                        | Sanità S.p.A.             |                  |                          |                            | test ![               | Disconnessione] |
|-----------------------------------------------------------------------------------|---------------------------|------------------|--------------------------|----------------------------|-----------------------|-----------------|
| Inserimento Contratto                                                             | Ricerca Contratti         | Statistiche      | Cambio Password          | Caricamento File Contratti | Gestione Importazione | ]               |
| Caricamento File Contratt<br>Carica File (formato csv)<br>Etichetta importazione: | i<br>: Scegli file Nessun | file selezionato | nporta dati Pulisci i ca | mpi                        |                       |                 |

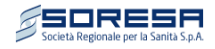

## Figura 20: Caricamento file

Nella maschera (Figura 20) è necessario selezionare il file che si vuole caricare ed inserire una etichetta di importazione, in modo tale da poter gestire in maniera rapida il suo caricamento.

Si ricorda che il sistema accetta un file in *formato CSV senza intestazione* di cui sia allega le specifiche di compilazione.

| Nome             | Тіро          | Descrizione                                            | Note                                                                             |
|------------------|---------------|--------------------------------------------------------|----------------------------------------------------------------------------------|
| COD_CONTRATTO    | String(10)    | Codice univoco del contratto                           |                                                                                  |
| CIG              | String(25)    | Codice identificativo gara                             | In assenza valorizzare NA                                                        |
| DESC CONTRATTO   | String (2500) | Oggetto del contratto                                  |                                                                                  |
| DATA_INIZIO      | String(8)     | Data inizio contratto                                  | Formato aaaammgg                                                                 |
| DATA FINE        | String(8)     | Data fine contratto                                    | Formato aaaammgg                                                                 |
| IVA_FORNITORE    | String (11)   | Partita iva del fornitore                              |                                                                                  |
| COD_VOCI_COSTO   | String (50)   | Voci costo conto economico                             | Si veda tabella allegata per<br>i valori ammessi                                 |
| IMPORTO_2015     | Numeric(18,2) | Importo del contratto relativo<br>all'anno             | in assenza valorizzare con<br>0,00 (tutti gli importi si<br>intendo iva esclusa) |
| IMPORTO_2015_RIN | Numeric(18,2) | Importo rinegoziato del<br>contratto relativo all'anno | in assenza valorizzare con<br>0,00 (tutti gli importi si<br>intendo iva esclusa) |
| IMPORTO_2016     | Numeric(18,2) | Importo del contratto relativo<br>all'anno             | in assenza valorizzare con<br>0,00 (tutti gli importi si<br>intendo iva esclusa) |
| IMPORTO_2016_RIN | Numeric(18,2) | Importo rinegoziato del<br>contratto relativo all'anno | in assenza valorizzare con<br>0,00 (tutti gli importi si<br>intendo iva esclusa) |
| IMPORTO_2017     | Numeric(18,2) | Importo del contratto relativo<br>all'anno             | in assenza valorizzare con<br>0,00 (tutti gli importi si<br>intendo iva esclusa) |
| IMPORTO_2017_RIN | Numeric(18,2) | Importo rinegoziato del<br>contratto relativo all'anno | in assenza valorizzare con<br>0,00 (tutti gli importi si<br>intendo iva esclusa) |
| IMPORTO_2018     | Numeric(18,2) | Importo del contratto relativo<br>all'anno             | in assenza valorizzare con<br>0,00 (tutti gli importi si<br>intendo iva esclusa) |
| IMPORTO_2018_RIN | Numeric(18,2) | Importo rinegoziato del<br>contratto relativo all'anno | in assenza valorizzare con<br>0,00 (tutti gli importi si<br>intendo iva esclusa) |
| IMPORTO_2019     | Numeric(18,2) | Importo del contratto relativo<br>all'anno             | in assenza valorizzare con<br>0,00 (tutti gli importi si<br>intendo iva esclusa) |
| IMPORTO_2019_RIN | Numeric(18,2) | Importo rinegoziato del<br>contratto relativo all'anno | in assenza valorizzare con<br>0,00 (tutti gli importi si<br>intendo iva esclusa) |
| IMPORTO_2020     | Numeric(18,2) | Importo del contratto relativo<br>all'anno             | in assenza valorizzare con<br>0,00 (tutti gli importi si<br>intendo iva esclusa) |
| IMPORTO_2020_RIN | Numeric(18,2) | Importo rinegoziato del<br>contratto relativo all'anno | in assenza valorizzare con<br>0,00 (tutti gli importi si<br>intendo iva esclusa) |

## Tabella 2: Tracciato record importazione

In questa prima fase il sistema effettua controlli formali sul file, verificando la presenza di tutte le informazioni e loro formattazione così come previsto dalla tabella 2.

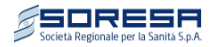

| Società Regionale per la                                                                                                    | Sanità S.p.A.                                                                 |                                     |                                          |                            | test ![               | Disconnessione] |
|----------------------------------------------------------------------------------------------------|-------------------------------------------------------------------------------|-------------------------------------|------------------------------------------|----------------------------|-----------------------|-----------------|
| Inserimento Contratto                                                                                                    | Ricerca Contratti                                                             | Statistiche                         | Cambio Password                          | Caricamento File Contratti | Gestione Importazione | ]               |
| Caricamento File Contrat<br>Carica File (formato csv)<br>Caricamento file avvenuto<br>Etichetta importazione:<br>Importazione file effett<br>Gestione Importazione | ti<br>Scegli file caricame<br>o con successo<br>test<br>tuata Record Caricati | entoTest.csv<br>Ir<br>21 - Record N | nporta dati Pulisci i ca<br>on Validi 21 | ımpi                       |                       |                 |

## Tabella 1

#### Figura 21: Acquisizione file

Al termine dell'acquisizione fornisce il numero di record caricati con indicazione di quelli non validi.

Tramite la selezione del pulsante "*Gestione Importazione*" si passa alla gestione dei contratti prima del caricamento definitivo nel sistema.

Si precisa inoltre che è possibile avere una sola importazione attiva, e quindi non sarà possibile effettuare un ulteriore caricamento se una precedente importazione non risulta caricata definitivamente o eliminata.

# • Gestione Importazione

| Società Regionale per la S | Sanitá S.p.A.        |             |                 |           |                    |                       |  |
|----------------------------|----------------------|-------------|-----------------|-----------|--------------------|-----------------------|--|
|                            |                      |             |                 |           |                    |                       |  |
| Inserimento Contratto      | Ricerca Contratti    | Statistiche | Cambio Password | Caricamer | nto File Contratti | Gestione Importazione |  |
|                            |                      |             |                 |           |                    |                       |  |
| Ricerca Importazione       |                      |             |                 |           |                    |                       |  |
| Importazione               | Seleziona            |             |                 | •         |                    |                       |  |
| Stato Caricamento:         | Tutti 🔻              | Visu        | alizza R        |           |                    |                       |  |
| Francisco                  | Elimina Importazione |             |                 |           |                    |                       |  |
| E SOMULI IMPORTAZIONO      |                      |             |                 |           |                    |                       |  |

Figura 22: Gestione importazione

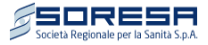

Mediante la selezione della combo "Importazione" si possono visualizzare i singoli record caricati. Infatti selezionando l'etichetta dell'importazione precedentemente inserita e selezionando il pulsante "*Visualizza*", verrà visualizzato l'elenco dei contratti acquisiti.

|                    | e Inizio<br>Contratto | Fine<br>Contratto                              | Iva                                                                                                    | Importo contratto                                                                                                    | Importo Rinegoziato                                                                                                    | Rid. (%)                                                                                                    | Stato                                                                                                    |
|--------------------|-----------------------|------------------------------------------------|----------------------------------------------------------------------------------------------------|----------------------------------------------------------------------------------------------------|----------------------------------------------------------------------------------------------------|----------------------------------------------------------------------------------------------------|----------------------------------------------------------------------------------------------------|
| 362637982 BA15     | 90 24/03/2013         | 30/04/2017                                     | 06622331210                                                                                                    | € 5.346.308,06                                                                                                    | € 5.190.374,04                                                                                                    | 2.92                                                                                                    | N                                                                                                    |
| 4830482FD5 BA15    | 680 01/01/2014        | 30/04/2017                                     | 03688561210                                                                                                    | € 921.553,68                                                                                                    | € 894.675,02                                                                                                    | 2.92                                                                                                    | Ν                                                                                                    |
| 08962790D4 BA16    | 500 30/09/2013        | 30/04/2017                                     | 01617640634                                                                                                    | € 1.783.904,00                                                                                                    | € 1.731.873,48                                                                                                    | 2.92                                                                                                    | N                                                                                                    |
| 510633481D BA02    | 25/05/2013            | 30/04/2017                                     | 01696821006                                                                                                    | € 36.000,00                                                                                                    | € 34.920,00                                                                                                    | 3.00                                                                                                    | Ν                                                                                                    |
| R ZBD09CA61C BA02  | 290 19/06/2013        | 31/12/2017                                     | 00803890151                                                                                                    | € 15.000,00                                                                                                    | € 14.562,00                                                                                                    | 2.92                                                                                                    | N                                                                                                    |
| R Z8909BC646 BA02  | 25/05/2013            | 30/04/2017                                     | 01696821006                                                                                                    | € 12.000,00                                                                                                    | € 11.650,00                                                                                                    | 2.92                                                                                                    | Ν                                                                                                    |
| 8 49430741B5 BA02  | 29/11/2013            | 30/04/2017                                     | 03222390159                                                                                                    | € 35.424,00                                                                                                    | € 34.390,40                                                                                                    | 2.92                                                                                                    | N                                                                                                    |
| 2 3907991032 BA02  | 28/08/2012            | 30/04/2017                                     | 00801720152                                                                                                    | € 24.000,00                                                                                                    | € 23.300,00                                                                                                    | 2.92                                                                                                    | N                                                                                                    |
| 4142433BD7 BA02    | 26/06/2013            | 30/04/2017                                     | 12268050155                                                                                                    | € 61.000,00                                                                                                    | € 59.220,84                                                                                                    | 2.92                                                                                                    | N                                                                                                    |
| 2 4040807E05 BA02  | 290 30/11/2012        | 31/12/2017                                     | 13144290155                                                                                                    | € 60.000,00                                                                                                    | € 58.250,00                                                                                                    | 2.92                                                                                                    | Ν                                                                                                    |
| 2 ZBE059E9B6 BA02  | 290 12/03/2013        | 30/04/2017                                     | 05871140157                                                                                                    | € 8.160,00                                                                                                    | € 7.922,00                                                                                                    | 2.92                                                                                                    | N                                                                                                    |
| 3 5094375B3B BA02  | 290 10/07/2014        | 31/12/2017                                     | 13110270157                                                                                                    | € 40.370,60                                                                                                    | € 39.193,13                                                                                                    | 2.92                                                                                                    | Ν                                                                                                    |
| 496180857D BA02    | 290 01/08/2014        | 31/12/2017                                     | 06032681006                                                                                                    | € 119.635,44                                                                                                    | € 116.146,07                                                                                                    | 2.92                                                                                                    | N                                                                                                    |
| 5192136E28 BA02    | 290 18/09/2014        | 30/04/2017                                     | 10994940152                                                                                                    | € 277.340,50                                                                                                    | € 269.251,40                                                                                                    | 2.92                                                                                                    | N                                                                                                    |
| 375649019D BA02    | 21/02/2012            | 31/12/2017                                     | 03015600657                                                                                                    | € 109.200,00                                                                                                    | € 106.015,00                                                                                                    | 2.92                                                                                                    | N                                                                                                    |
| 593968926C BA02    | 290 06/05/2015        | 31/12/2017                                     | 06157780963                                                                                                    | € 6.000,00                                                                                                    | € 5.825,00                                                                                                    | 2.92                                                                                                    | Ν                                                                                                    |
| 599833811C BA02    | 22/05/2015            | 31/12/2017                                     | 12268050155                                                                                                    | € 2.400,00                                                                                                    | € 2.330,00                                                                                                    | 2.92                                                                                                    | N                                                                                                    |
| 3 5280158C36 BA02  | 290 01/05/2013        | 30/04/2018                                     | 03015600657                                                                                                    | € 152.727,12                                                                                                    | € 148.272,58                                                                                                    | 2.92                                                                                                    | Ν                                                                                                    |
| 5314517E27 BA02    | 90 09/06/2014         | 08/06/2018                                     | 09058160152                                                                                                    | € 152.727,12                                                                                                    | € 148.272,58                                                                                                    | 2.92                                                                                                    | N                                                                                                    |
| 4550528E7C BA02    | 90 31/07/2013         | 30/07/2018                                     | 10994940152                                                                                                    | € 717.824,20                                                                                                    | € 696.887,67                                                                                                    | 2.92                                                                                                    | N                                                                                                    |
| A 4109091217 BA03  | 26/06/2015            | 31/12/2017                                     | 04109091217                                                                                                    | € 114.440,00                                                                                                    | € 111.102,16                                                                                                    | 2.92                                                                                                    | V                                                                                                    |
| 4550528<br>4109091 | E7C BA02<br>217 BA03  | E7C BA0290 31/07/2013<br>217 BA0320 26/06/2015 | E7C         BA0290         31/07/2013         30/07/2018           217         BA0320         26/06/2015         31/12/2017 | E7C         BA0290         31/07/2013         30/07/2018         10994940152           217         BA0320         26/06/2015         31/12/2017         04109091217 | EFC BA0290 31/07/2013 30/07/2018 10994940152 € 717.824,20<br>217 BA0320 26/06/2015 31/12/2017 04109091217 € 114.440,00 | E7C         BA0290         31/07/2013         30/07/2018         10994940152         € 717.824,20         € 696.887,67           217         BA0320         26/06/2015         31/12/2017         04109091217         € 114.440,00         € 111.102,16 | EFC         BA0290         31/07/2013         30/07/2018         10994940152         € 717.824,20         € 696.887,67         2.92           217         BA0320         26/06/2015         31/12/2017         04109091217         € 114.440,00         € 111.102,16         2.92 |

## Figura 23: Elenco contratti importati

Va posta particolare attenzione alla colonna "stato", in essa è visualizzabile lo stato del caricamento.

I possibili "stati" sono:

- 1. Record Valido (lettera "V")
- 2. Record Non Valido (lettera "N")
- 3. Record Caricato (lettera "C")
- 4. Record Eliminato (lettera "E")

Selezionando il record di tipo "N", verrà abilitato il pulsante che permette la modifica del contratto in modo da validarlo per l'acquisizione definitiva, in tutti gli altri casi sarà possibile visualizzare il dettaglio del contratto caricato.

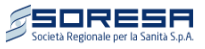

|            | Codice<br>Interno | CIG        | Voce   | Inizio<br>Contratto | Fine Contratto | Iva         | Importo contratto | Importo<br>Rinegoziato | Rid. (%) | State |
|------------|-------------------|------------|--------|---------------------|----------------|-------------|-------------------|------------------------|----------|-------|
| DDD        | 473-R             | 362637982  | BA1590 | 24/03/2013          | 30/04/2017     | 06622331210 | € 5.346.308,06    | € 5.190.374,04         | 2.92     | N     |
| DDD        | 120               | 4830482FD5 | BA1580 | 01/01/2014          | 30/04/2017     | 03688561210 | € 921.553,68      | € 894.675,02           | 2.92     | N     |
| >>>        | 1363              | 08962790D4 | BA1600 | 30/09/2013          | 30/04/2017     | 01617640634 | € 1.783.904,00    | € 1.731.873,48         | 2.92     | N     |
| •••        | 976/2013          | 510633481D | BA0290 | 25/05/2013          | 30/04/2017     | 01696821006 | € 36.000,00       | € 34.920,00            | 3.00     | N     |
| •••        | 819/2013-R        | ZBD09CA61C | BA0290 | 19/06/2013          | 31/12/2017     | 00803890151 | € 15.000,00       | € 14.562,00            | 2.92     | N     |
| •••        | 681/2013-R        | Z8909BC646 | BA0290 | 25/05/2013          | 30/04/2017     | 01696821006 | € 12.000,00       | € 11.650,00            | 2.92     | N     |
| •••        | 1090-2013         | 49430741B5 | BA0290 | 29/11/2013          | 30/04/2017     | 03222390159 | € 35.424,00       | € 34.390,40            | 2.92     | N     |
| •••        | 1077-2012         | 3907991032 | BA0290 | 28/08/2012          | 30/04/2017     | 00801720152 | € 24.000,00       | € 23.300,00            | 2.92     | N     |
| <b>D</b> D | 93-2013           | 4142433BD7 | BA0290 | 26/06/2013          | 30/04/2017     | 12268050155 | € 61.000,00       | € 59.220,84            | 2.92     | N     |
| <b>DD</b>  | 1344-2012         | 4040807E05 | BA0290 | 30/11/2012          | 31/12/2017     | 13144290155 | € 60.000,00       | € 58.250,00            | 2.92     | Ν     |
| •••        | 1741-2012         | ZBE059E9B6 | BA0290 | 12/03/2013          | 30/04/2017     | 05871140157 | € 8.160,00        | € 7.922,00             | 2.92     | N     |
| •••        | 1560-2013         | 5094375B3B | BA0290 | 10/07/2014          | 31/12/2017     | 13110270157 | € 40.370,60       | € 39.193,13            | 2.92     | Ν     |
| •••        | 510-2014          | 496180857D | BA0290 | 01/08/2014          | 31/12/2017     | 06032681006 | € 119.635,44      | € 116.146,07           | 2.92     | N     |
| ÞÞ         | 167/2014          | 5192136E28 | BA0290 | 18/09/2014          | 30/04/2017     | 10994940152 | € 277.340,50      | € 269.251,40           | 2.92     | Ν     |
| DD         | 211-2012          | 375649019D | BA0290 | 21/02/2012          | 31/12/2017     | 03015600657 | € 109.200,00      | € 106.015,00           | 2.92     | N     |
| DD         | 252-2015          | 593968926C | BA0290 | 06/05/2015          | 31/12/2017     | 06157780963 | € 6.000,00        | € 5.825,00             | 2.92     | Ν     |
| DD         | 296-2015          | 599833811C | BA0290 | 22/05/2015          | 31/12/2017     | 12268050155 | € 2.400,00        | € 2.330,00             | 2.92     | N     |
| DD         | 1334-2013         | 5280158C36 | BA0290 | 01/05/2013          | 30/04/2018     | 03015600657 | € 152.727,12      | € 148.272,58           | 2.92     | Ν     |
| DD         | 266-2014          | 5314517E27 | BA0290 | 09/06/2014          | 08/06/2018     | 09058160152 | € 152.727,12      | € 148.272,58           | 2.92     | N     |
| DD         | 629-2013          | 4550528E7C | BA0290 | 31/07/2013          | 30/07/2018     | 10994940152 | € 717.824,20      | € 696.887,67           | 2.92     | N     |
|            | 411/2015A         | 4109091217 | BA0320 | 26/06/2015          | 31/12/2017     | 04109091217 | € 114.440,00      | € 111.102,16           | 2.92     | V     |

Figura 24: Selezione contratto non valido

La selezione del pulsante "Modifica Contratto" visualizza il dettaglio del contratto evidenziando in rosso l'anomalia riscontrata in fase di importazione.

| D Contratto:                                                                                   | 120                                                                                                    | Tipo contratto:                                                                                                    | Voci                  |
|------------------------------------------------------------------------------------------------|----------------------------------------------------------------------------------------------------|----------------------------------------------------------------------------------------------------|-----------------------|
| CIG:                                                                                           | 4830482FD5                                                                                                    | Validità contratto:                                                                                                    | 01/01/2014 30/04/2017 |
| Oggetto del contr                                                                              | atto                                                                                                    |                                                                                                    |                       |
| F                                                                                              |                                                                                                    |                                                                                                    |                       |
|                                                                                                |                                                                                                    |                                                                                                    |                       |
|                                                                                                |                                                                                                    |                                                                                                    |                       |
| P. Iva Fornitore:                                                                              | 03688561210 Cerca                                                                                                    | ]                                                                                                    |                       |
| lasi di sastar                                                                                 | RA1590 Comp                                                                                                    |                                                                                                    |                       |
|                                                                                                |                                                                                                    |                                                                                                    |                       |
|                                                                                                | DATSOU                                                                                                    |                                                                                                    |                       |
| – Importi del co                                                                               | ntratto ripartito per i singo                                                                                                    | li anni                                                                                                    |                       |
| – Importi del co                                                                               | Importo Contratto                                                                                                    | li anni<br>Importo Rinegoziato                                                                                                    |                       |
| Importi del co                                                                                 | Importo Contratto<br>460.776,84                                                                                                    | li anni<br>Importo Rinegoziato<br>456.937,03                                                                                       |                       |
| - Importi del co<br>Anno<br>2015<br>2016                                                       | Importo Contratto<br>460.776,84<br>460.776,84                                                                                                    | li anni<br>Importo Rinegoziato<br>456.937,03<br>437.737,99                                                                         |                       |
| - Importi del co<br>2015<br>2016<br>2017                                                       | DA1500         Certa           Intratto ripartito per i singo         Importo Contratto           460.776.84         460.776.84           0,00         0,00                                                                                                    | li anni<br>Importo Rinegoziato<br>456.937,03<br>437.737,99<br>0,00                                                                 |                       |
| - Importi del co<br>2015 2016 2017 2018                                                        | DA1500         Certa           Intratto ripartito per i singo         Importo Contratto           460.776.84         460.776.84           0,00         0,00                                                                                                    | li anni<br>Importo Rinegoziato<br>456.937,03<br>437.737,99<br>0,00<br>0,00                                                         |                       |
| - Importi del co<br>2015 2016 2017 2018 2019                                                   | DA1500         Certa           Intratto ripartito per i singo         Importo Contratto           460.776.84         460.776.84           0.00         0.00           0.00         0.00                                                                                                    | li anni<br>Importo Rinegoziato<br>456.937,03<br>437.737,99<br>0,00<br>0,00<br>0,00                                                 |                       |
| - Importi del co<br>2015 2016 2017 2018 2019 2020                                              | DA1500         Certa           Intratto ripartito per i singo         Importo Contratto           460.776.84         460.776.84           0.00         0.00           0.00         0.00           0.00         0.00                                                                        | li anni<br>Importo Rinegoziato<br>456.937,03<br>437.737,99<br>0,00<br>0,00<br>0,00<br>0,00<br>0,00                                 |                       |
| - Importi del co<br>Anno<br>2015<br>2016<br>2017<br>2018<br>2019<br>2020<br>(*) importi da     | DA 1500         Certa           ntratto ripartito per i singo         Importo Contratto           460.776.84         460.776.84           0.00         0.00           0.00         0.00           0.00         0.00           0.00         0.00           0.00         0.00                | li anni<br>Importo Rinegoziato<br>456.937,03<br>437.737,99<br>0,00<br>0,00<br>0,00<br>0,00<br>0,00                                 |                       |
| - Importi del co<br>2015 [<br>2016 [<br>2017 [<br>2018 [<br>2019 [<br>2020 [<br>(*) importi da | DA 1900         Certa           Intratto ripartito per i singo         Importo Contratto           460.776,84         460.776,84           0,00         0,00           0,00         0,00           0,00         0,00           0,00         0,00           intendersi esenti iva         0 | li anni<br>Importo Rinegoziato<br>456.937,03<br>437.737,99<br>0,00<br>0,00<br>0,00<br>0,00<br>0,00                                 |                       |
| - Importi del co<br>2015 [<br>2016 [<br>2017 [<br>2018 [<br>2019 [<br>2020 [<br>(*) importi da | Importo Contratto Importo Contratto Importo Contratto 460.776,84 460.776,84 0,00 0,00 0,00 0,00 0,00 0,00 0,00 0                                                                                                    | li anni<br>Importo Rinegoziato<br>456.937,03<br>437.737,99<br>0,00<br>0,00<br>0,00<br>0,00<br>0,00<br>0,00<br>0,00<br>0,00<br>0,00 | non validati          |

Figura 25: Dettaglio contratto non valido

Nell'esempio specifico il sistema evidenza la duplicazione del campo "ID Contratto", è possibile correggere (nell'esempio viene aggiunta la lettera A) e selezionare il pulsante "*Valida Contratto*" per la validazione del record.

In caso di esito positivo il contratto verrà visualizzato nella lista con stato "V".

| Manuale Piattaforma Spending Review ver. 5 |            |            |        |            |            |             |              |              | Società Regionale per la Sanità S.p.A. |  |  |
|--------------------------------------------|------------|------------|--------|------------|------------|-------------|--------------|--------------|----------------------------------------|--|--|
| DDD                                        | 411/2015A  | 4109091217 | BA0320 | 26/06/2015 | 31/12/2017 | 04109091217 | € 114.440,00 | € 111.102,16 | 2.92 V                                 |  |  |
| DDD                                        | 120A       | 4830482FD5 | BA1580 | 01/01/2014 | 30/04/2017 | 03688561210 | € 921.553,68 | € 894.675,02 | 2.92                                   |  |  |
| Prim                                       | o 1 Ultimo |            |        |            |            |             |              |              |                                        |  |  |

SORESA

Figura 26: Validazione contratto

E' possibile in maniera analoga a correggere tutti i contratti contrassegnati dallo stato "N".

Al termine dell'operazione selezionando il pulsante "*Esegui Importazione*" verranno caricati i contratti in maniera definitiva. Il sistema prima di effettuare il caricamento chiederà conferma dell'operazione.

| 24/02/2012 20/04/2017 06622221210                                             | € 5 346 308 06 |
|-------------------------------------------------------------------------------|----------------|
| Messaggio di conferma                                                         |                |
| Confermi il caricamento dell'importazione<br>TEST data 02/10/2017 ore: 12:16? |                |
| Co                                                                            | nferma Annulla |

Figura 27: Conferma importazione

Al termine dell'operazione i contratti validi saranno contraddistinti dalla lettera "C" che identifica il caricamento nel sistema, mentre i contratti non validi verranno eliminati e contraddistinti dalla lettera "E".

| Ricerca Importazione  |                        |               |   |
|-----------------------|------------------------|---------------|---|
| Importazione          | TEST data 02/10/2017   | 7 ore: 12:16  | • |
| Stato Caricamento:    | Tutti 🔹                | Visualizza    |   |
| Esegui Importazione   | Elimina Importazione   | ]             |   |
| Importazione effettua | ata correttamente reco | rd caricati 2 |   |

## Figura 28: Caricamento contratto

|     |           |            |        |            |            |             |              |              |      | ^ |
|-----|-----------|------------|--------|------------|------------|-------------|--------------|--------------|------|---|
| DDD | 211-2012  | 375649019D | BA0290 | 21/02/2012 | 31/12/2017 | 03015600657 | € 109.200,00 | € 106.015,00 | 2.92 | E |
| DDD | 252-2015  | 593968926C | BA0290 | 06/05/2015 | 31/12/2017 | 06157780963 | € 6.000,00   | € 5.825,00   | 2.92 | E |
| DDD | 296-2015  | 599833811C | BA0290 | 22/05/2015 | 31/12/2017 | 12268050155 | € 2.400,00   | € 2.330,00   | 2.92 | Е |
| DDD | 1334-2013 | 5280158C36 | BA0290 | 01/05/2013 | 30/04/2018 | 03015600657 | € 152.727,12 | € 148.272,58 | 2.92 | Е |
| DDD | 266-2014  | 5314517E27 | BA0290 | 09/06/2014 | 08/06/2018 | 09058160152 | € 152.727,12 | € 148.272,58 | 2.92 | Е |
| DDD | 629-2013  | 4550528E7C | BA0290 | 31/07/2013 | 30/07/2018 | 10994940152 | € 717.824,20 | € 696.887,67 | 2.92 | E |
| DDD | 411/2015A | 4109091217 | BA0320 | 26/06/2015 | 31/12/2017 | 04109091217 | € 114.440,00 | € 111.102,16 | 2.92 | C |
| DDD | 120A      | 4830482FD5 | BA1580 | 01/01/2014 | 30/04/2017 | 03688561210 | € 921.553,68 | € 894.675,02 | 2.92 | С |
|     |           |            |        |            |            |             |              |              |      |   |

#### Figura 29: Dettaglio caricamento

Nel caso in cui il caricamento effettuato non viene ritenuto idoneo sarà possibile eliminare mediante il pulsante "*Elimina Importazione*", si ricorda che se l'importazione è stata eseguita correttamente non sarà possibile effettuare l'operazione di cancellazione.